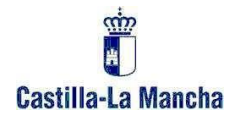

# Manual de ayuda

# Opción de participación por una bolsa de trabajo Gestión del estado de disponibilidad

# Curso 2021/2022

Cuerpos de enseñanza pública no universitaria

(Resolución de 26/07/2021)

Página 1|12

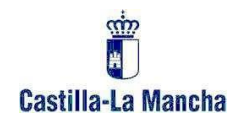

# ÍNDICE

| 1. | Α   | ACCESO                                                            | 2  |
|----|-----|-------------------------------------------------------------------|----|
| 2. | S   | SELECCIÓN DE CONVOCATORIA Y OPCIONES PARA LA ASIGNACIÓN DE PLAZAS | 5  |
|    | 2.1 | . Selección de convocatoria:                                      | 5  |
|    | 2.2 | . Gestión de Convocatoria:                                        | 6  |
|    | a)  | Opción participación por una bolsa de trabajo:                    | 7  |
|    | b)  | Estado de disponibilidad en las bolsas de trabajo:                | 8  |
|    | c)  | Opciones de participación por una bolsa de EEMM.                  | 10 |

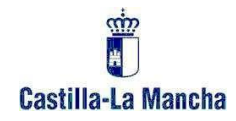

## 1. ACCESO

Para acceder debe autenticarse en el sistema. Esta autenticación dependerá de su situación actual como docente.

### ¿No ha trabajado nunca como docente en un centro público en Castilla-La Mancha?

En este caso deberá entrar en el Portal de Educación (*www.educa.jccm.es*) por el acceso para usuarios externos. Para ello, debe seguir el enlace "USUARIOS EXTERNOS: BOLSAS DE PROFESORADO Y OPOSICIONES" que puede encontrar en la información relacionada al final de la publicación o pinchando en este enlace activo: <u>Acceso externo</u>.

En este enlace se le indica cómo obtener un usuario en caso de no disponer del mismo. Si ya dispone de un usuario, puede acceder a la aplicación de registro de solicitudes pinchando en el enlace:

PULSE EN ESTE ENLACE PARA ACCEDER AL SEGUIMIENTO PERSONALIZADO / SOLICITUD

| PULSE AQUÍPARA ACCEDER |  |
|------------------------|--|
|                        |  |

Este enlace le llevará a la página de autenticación:

| Acceso                                       |                                            |
|----------------------------------------------|--------------------------------------------|
| <ul> <li>Cuenta de correo activa:</li> </ul> |                                            |
| ★ Contraseña:                                | ¿Ha olvidado su cuenta de correo activa?   |
|                                              | <u>,</u>                                   |
| Acceder                                      | ¿Necesita ayuda?                           |
|                                              |                                            |
| Gestión de acceso                            |                                            |
| Nuevo usuario Cambiar                        | contraseña Cambiar cuenta de correo activa |

Página 2|10

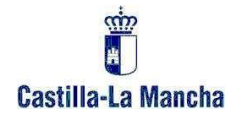

Desde esta página, debe indicar su cuenta de correo activa y la contraseña en caso de disponerla. En caso de no recordar la contraseña la puede recuperar desde esta misma página indicando su cuenta de correo activa. Si no recuerda su cuenta de correo activa o ya no es propietario de la misma y desea que se le cambie, envíe un correo indicando dicha circunstancia a procesos.edu@jccm.es. En dicho correo debe adjuntar una copia escaneada de su DNI (a ser posible en pdf) para poder acreditar su identidad y tiene que indicar la nueva dirección de correo electrónico que desea tener como cuenta de correo activa.

### ¿Ha trabajado como docente en un centro público en Castilla-La Mancha?

En este caso tiene que acceder desde el Portal de Educación (<u>www.educa.jccm.es</u>) pulsando en el botón: "**Accede a la Intranet**" o, también, de forma directa en este enlace activo:

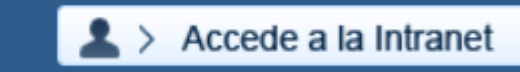

Si no recuerda su usuario y contraseña puede intentar obtenerlo siguiendo las instrucciones que se indican pulsando el botón *"Recuperar contraseña":* 

| SERVICIO DE AUTEN<br>Junta de Castilla-La Man                                                                                                    | ITIFICACIÓN CENTRALIZADO                                                                                                    |
|----------------------------------------------------------------------------------------------------|----------------------------------------------------------------------------------------------------|
| Castilla-La Mancha                                                                                                    | Ayuda                                                                                                    |
| Iniciar sesión Cambiar contraseña                                                                                                    |                                                                                                    |
| Acce                                                                                                    | so con usuario y contraseña                                                                                                    |
| * Identificado                                                                                                    | r:                                                                                                    |
| Contraseña:                                                                                                    |                                                                                                    |
| * Nombre de usu<br>corresponde con l                                                                                                    | Iniciar sesión<br>ario proporcionado en el momento del alta (NO<br>a dirección de e-mail)                                                                                                    |
| 🗌 Avisarme                                                                                                    | antes de iniciar sesión en cada aplicación                                                                                                    |
| La página solicitada es: http://www.educa.jccm.es/                                                                                                    | educacion/cm/tkAuthenticationName                                                                                                    |
| Será redirigido a esta dirección tras iniciar sesión.                                                                                                    |                                                                                                    |
| Al introducir su usuario y contraseña acepta que con<br>Administración, en particular, en relación con las cor<br>inmediata en caso de pérdida. Puede consultar las p | oce y aplica las obligaciones que tiene por utilizar sistemas de informen de esta<br>traseñas, el deber de custodia diligente, protección de su confidencia, información<br>rincipales obligaciones en <b>este documento.</b> |
| <                                                                                                    | Recuperar contraseña 🧹                                                                                                    |
| > Correo Docente                                                                                                    | > ¿Problemas de acceso?                                                                                                    |

Página 3|10

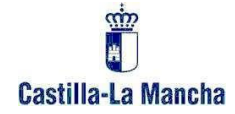

En caso de producirse cualquier error o imposibilidad de acceder a la intranet, envíe un correo indicando esta circunstancia a <u>procesos.edu@jccm.es</u>. En dicho correo debe adjuntar una copia escaneada de su DNI (a ser posible en pdf) para acreditar su identidad y tiene que indicar la dirección de correo electrónico donde desea recibir las credenciales de acceso a la Intranet.

Una vez obtenido un identificador de acceso y contraseña, para acceder a través de la intranet, debe dirigirse al botón *"Accede a la Intranet"* de la página principal: <u>http://www.educa.jccm.es</u> e introducir dicho identificador y contraseña.

Una vez haya accedido a la intranet, debe pinchar en el enlace "Bolsas del profesorado" de la parte izquierda:

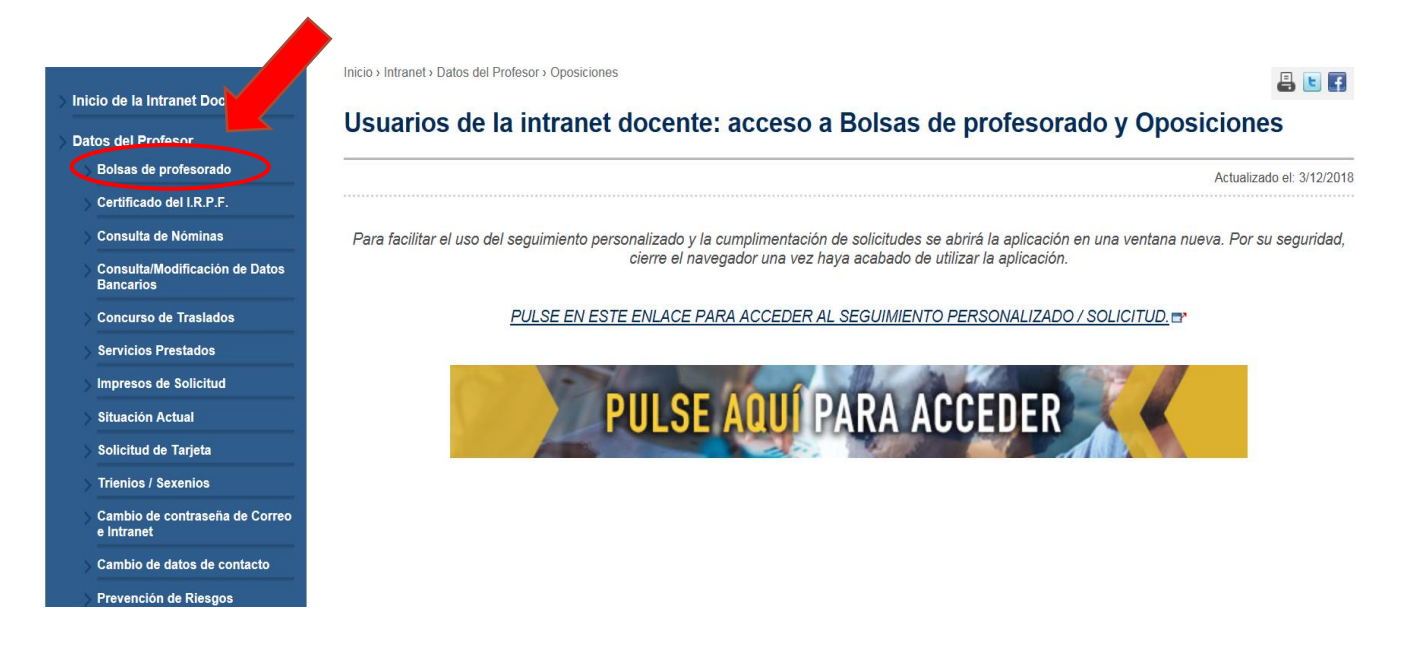

A continuación, pulse en el enlace que le llevará a la página de registro de solicitudes:

PULSE EN ESTE ENLACE PARA ACCEDER AL SEGUIMIENTO PERSONALIZADO / SOLICITUD.

## 2. SELECCIÓN DE CONVOCATORIA Y OPCIONES PARA LA ASIGNACIÓN DE PLAZAS

#### 2.1. Selección de convocatoria:

Una vez que hayamos accedido, seleccionamos la siguiente convocatoria:

20210605 – Renovación Interinos 2021 – Maestros esp anteriores LOGSE

### 20210604 – Renovación Interinos 2021 – Maestros

| Convocatorias  | ]                                                              |
|----------------|----------------------------------------------------------------|
| leccione la co | nvocatoria con la que desea trabajar:                          |
| 200210607      | RENOVACION BOLSAS CATEDRATICOS DE MUSICA Y ARTES               |
| 10007          | ESCENICAS 2021                                                 |
| 20210605       | RENOVACION INTERINOS 2021 - MAESTROS - ESP.ANTERIORES<br>LOGSE |
| 20210604       | RENOVACION INTERINOS 2021 - MAESTROS                           |
| 20210217       | OPOSICION ENSENANZAS MEDIAS 2021                               |
|                |                                                                |
| Siguiente >>   |                                                                |
| Siguiente >>   |                                                                |

Pulsamos el botón "Siguiente".

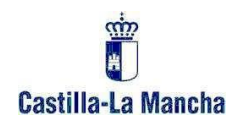

### 2.2. Gestión de Convocatoria:

En esta pantalla elegimos Opciones para la asignación de plazas:

| Gestión de Convocatoria                                                             |                                          |
|-------------------------------------------------------------------------------------|------------------------------------------|
| AYUDA - SELECCIÓN CRITERIOS<br>PARA LA ASIGNACIÓN DEFINITIVA<br>CURSO 2021/2022     | Dudas Técnicas: procesos.edu@jccm.es     |
| Elija una de las opciones disponibles. Dichas opc<br>encuentra el proceso escogido. | viones dependen del momento en el que se |
| ¿Qué desea hacer?                                                                   |                                          |
| Creación de solicitudes                                                             |                                          |
| Opciones para la asignación de plazas                                               |                                          |
|                                                                                     |                                          |
| Cambiar convocatoria                                                                |                                          |

Aparecerá una pantalla con las instancias confirmadas. Debe seleccionar aquella en la que quiera hacer cambios y pinchar en el botón *Siguiente*. A modo de ejemplo:

| Lista de Bolsas               |        |                                    |           |
|-------------------------------|--------|------------------------------------|-----------|
|                               |        | Dudas Técnicas: procesos.edu@jccm. | <u>es</u> |
| Instancias Confirmadas        |        |                                    |           |
| Cuerpo y Especialidad         | Acceso | № Solicitud                        |           |
| MAESTROS - EDUCACION INFANTIL | LIBRE  | 5971                               |           |
| Volver Siguiente >>           |        |                                    |           |

Página 6|10

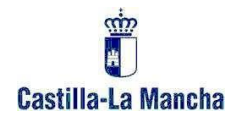

A continuación, aparecerá la pantalla Opciones para la asignación de Plazas.

Esta pantalla se divide en tres secciones que pasamos a describir a continuación:

a) Opción participación por una bolsa de trabajo:

|                                                                                                    | Dudas Técnicas: procesos.edu@jcc                                                                                   |
|----------------------------------------------------------------------------------------------------|----------------------------------------------------------------------------------------------------|
| Opciones para la adjudicación<br>Capítulo III Orden 32/2018 (DOC                                                                | a definitiva de plazas previa al inicio de curso.<br>EM núm.42 de 28 febrero 2018)                                 |
| os campos marcados con un as                                                                                                    | sterisco (*) deben introducirse obligatoriamente                                                                   |
| Fair and the 601.0 and 101                                                                                                    | zará para la adjudicación definitiva previa al inicio de                                                           |
| esta opcion SOLO se utiliz<br>curso.<br>Si marca Si en varias instan<br>por una bolsa de trabajo. Art                           | ncias no se tendrá en cuenta la opción de participación<br>tículo 17.5 de la Orden 32/2018                         |
| Esta opcion SOLO se utiliz<br>curso.<br>Si marca SÍ en varias instan<br>por una bolsa de trabajo. Art<br>Deseo participar en la | ncias no se tendrá en cuenta la opción de participación<br>tículo 17.5 de la Orden 32/2018<br>Sí O <sub>NO</sub> O |

Si usted forma parte de varias bolsas de trabajo ordinarias definitivas y marca la opción Sí en varias instancias no se tendrá en cuenta la opción de participación por una bolsa de trabajo y la participación en la adjudicación definitiva será conforme a lo establecido en el Artículo 17.5 de la Orden 32/2018 (*DOCM núm.42 de 28 febrero 2018*).

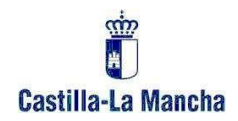

### b) Estado de disponibilidad en las bolsas de trabajo:

Debe indicar si desea estar DISPONIBLE o NO DISPONIBLE conforme a lo establecido en el artículo 10 de la Orden 32/2018 para el curso siguiente.

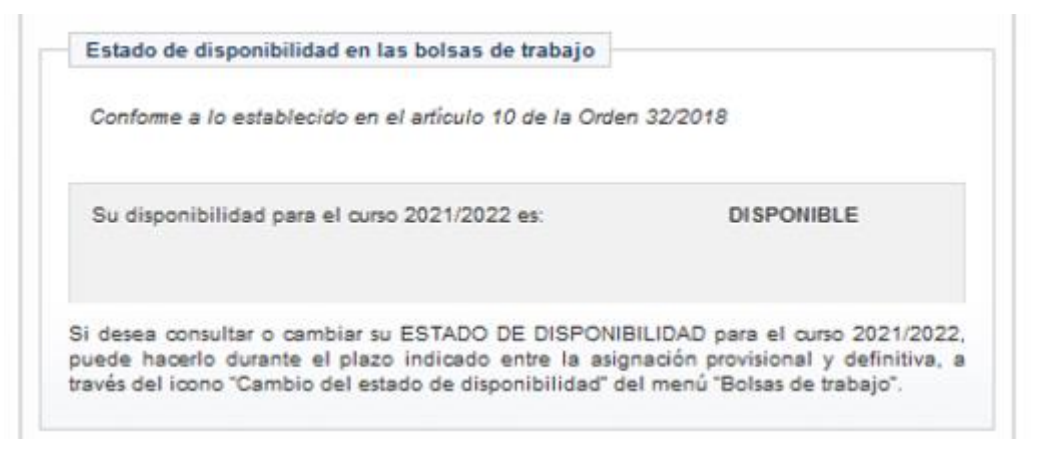

Si desea cambiar su estado de disponibilidad para el curso 2021/2022 puede hacerlo a través de la Intranet, **desde el 26/07/2021 al 28/07/2021**, ambos inclusive, utilizando el icono "Cambio de estado de disponibilidad" del menú "Bolsas de trabajo":

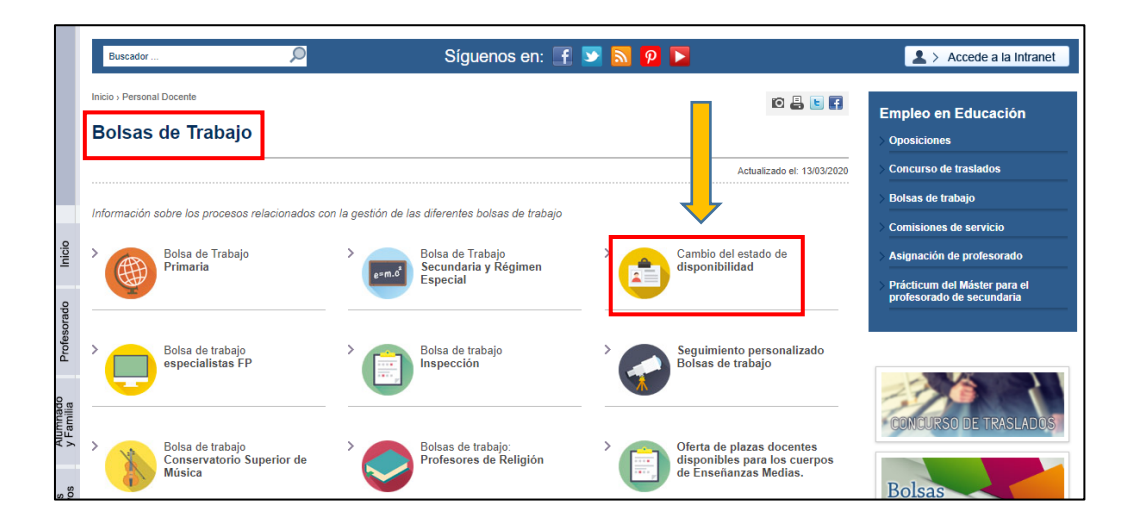

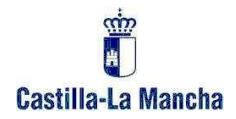

También puede modificar su estado de disponibilidad a través del enlace que tiene en la pantalla de **Selección de convocatoria** en este mismo formulario:

| Convocatorias   | ]                                                                  |
|-----------------|--------------------------------------------------------------------|
| eleccione la co | nvocatoria con la que desea trabajar:                              |
| Convocatoria    | Descripción                                                        |
| 20210607        | RENOVACION BOLSAS CATEDRATICOS DE MUSICA Y ARTES<br>ESCENICAS 2021 |
| 20210606        | RENOVACION INTERINOS 2021 - ENSEÑANZAS MEDIAS                      |
| 20210605        | RENOVACION INTERINOS 2021 - MAESTROS - ESP.ANTERIORES<br>LOGSE     |
| 20210604        | RENOVACION INTERINOS 2021 - MAESTROS                               |
| 20210217        | OPOSICIÓN ENSEÑANZAS MEDIAS 2021                                   |
| Siguiente >>    |                                                                    |

Página 9|10

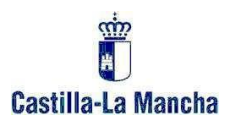

c) Opciones de participación por una bolsa de EEMM.

| Participaré SOLO en la Sí No Si No Casignación de plazas previa al inicio de curso en las bolsas de Enseñenzas Madias: | definitivas de Enseñanzas                                                                                             | copantes que tambien formen parte de alguna/s boisa<br>Medias |
|----------------------------------------------------------------------------------------------------|----------------------------------------------------------------------------------------------------|---------------------------------------------------------------|
| Elischarizas Medias.                                                                                                   | Participaré SOLO en la<br>asignación de plazas<br>previa al inicio de curso<br>en las bolsas de<br>Enseñanzas Medias: | sí ○ <sub>No</sub> ○                                          |

Nota: Esta pregunta al ser de obligada contestación, siempre aparecerá con una respuesta.

Una vez que haya completado las distintas opciones, haga clic en el botón *Guardar cambios* para conservarlos. Si no sigue este paso no se guardarán los cambios.

| Volver Obtener justificante Guardar cambios |
|---------------------------------------------|

Una vez haya guardado los cambios, podrá obtener un justificante de las opciones elegidas.

| Volver Obtener justificante Guardar cambios |
|---------------------------------------------|
|                                             |

Página 10|10

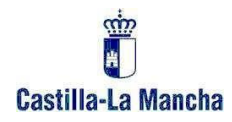

Aparece la ventana siguiente que permite abrir o guardar el justificante:

| Abriendo Justificante.pdf                                         |                                                       | × |
|-------------------------------------------------------------------|-------------------------------------------------------|---|
| Ha elegido abrir:                                                 |                                                       |   |
| 🔁 Justificante.pdf                                                |                                                       |   |
| que es: Adobe Acrobat Document (28,5 KB)                          |                                                       |   |
| de: http://edupre.jccm.es                                         |                                                       |   |
| ¿Qué debería hacer Firefox con este archivo?                      |                                                       |   |
| ◯ Abrir c <u>o</u> n                                              | Adobe Acrobat Reader DC (predeterminada) $\checkmark$ |   |
| G <u>u</u> ardar archivo                                          |                                                       |   |
| Hacer esto automáticamente para estos archivos a partir de ahora. |                                                       |   |
|                                                                   |                                                       |   |
|                                                                   | Aceptar Cancelar                                      |   |

El justificante en formato PDF lo obtendrá tras pinchar el botón Aceptar.

Página 11|10